# Nhập khoản cho gia đình Family Access Accounts

Skyward cho phép khu học chánh liên kết các thông tin liên lạc của những học sinh sống chung một nhà. Cho dù mỗi học sinh có căn cước nhận dạng riêng, khi phụ huynh hay người giám hộ cập nhật hóa thông tin liên lạc cho một học sinh nào, dữ kiện này tư động cập nhật hóa cho tất cả các anh chị em.

### Nhập khoản đương thời

Các nhập khoản gia đình Family Access Accounts đương thời cung cấp cơ hội cho phụ huynh cập nhật hóa các dữ kiện của khoản bất cứ lúc nào trong năm học hoặc trong mùa hè. Tiến trình đăng nhập login thì cũng giống như năm trước.

## Cách tạo và khởi động một nhập khoản gia đình GISD Family Access Account mới

Những gia đình nào mới nhập khu học chánh và chưa bao giờ lập một nhập khoản gia đình Family Access Account thì cần làm theo các điều sau đây để tạo một khoản mới:

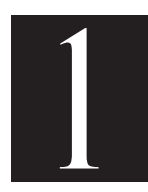

#### Cung cấp cho trường địa chỉ điện thư email của từng thành viên liên lạc nào của gia đình muốn có một Skyward nhập khoản. Cần phải viết chữ cho rõ ràng.

Sau khi trường cho tất cả các dữ kiện vào hệ thống vi tính, một điện thư email sẽ được tự động phát hành và gửi đến email cá nhân của các khoản đã cung cấp. Xin làm ơn lưu ý rằng vào lúc đầu năm học, tiến trình của việc cho dữ liệu vào

hệ thống sẽ lâu hơn dự tính. Chúng tôi cám ơn sự kiên nhẫn của quý vị.

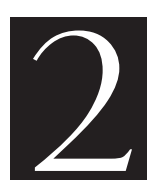

Kiếm trong khoản điện thư email cá nhân của quý vị một điện thư email về tin tức nhập khoản gia đình Family Access Account Information để khởi động khoản truy cập Skyward Family Access của mình.

Mở điện thư email, đọc tất cả các lời chỉ dẫn và ghi tên đăng nhập username\* đã được cấp xuống để đăng nhập vào khoản trực tuyến của quý vi và rồi nhấp chuột vào cái liên kết đã gài.

(\*Nếu quý vị là một giáo viên hay một nhân viên của GISD, xin lưu ý rằng tên đăng nhập username này khác với tên học khu username của quý vị)

| Def.                               | Shotmail.com #                            | 02:07  =-                                                                                                    |                                                                |
|------------------------------------|-------------------------------------------|----------------------------------------------------------------------------------------------------|----------------------------------------------------------------|
| Thưa<br>bạn. Cũng <u>xin bào ý</u> | Bạn đã được hạn cho k<br>đượi đây của bạn | <u>ul nàng tiếp cặn với gia đinh Access. Nhập vào tên kết nhàng</u><br>tr Aureica cill AMC on ico – un och up arland tự (clouront | <del>đười đày để nhân email</del> khác để thiệt lập mật khẩu c |
| Login: firstna                     | me.lastname                               | rs/wsisa.cii//wservice=wseaugariandtx/skyportf                                                                                    | orgot.w?nforgotLoginPage=twemnuUI                              |
| Nếu bạn cần trợ g                  | iúp, xin vui long gái email d             | a FamilyAccessHelp@garlandisd.net                                                                                                 |                                                                |

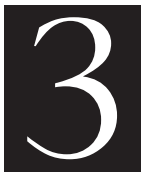

Sau khi nhấp chuột vào liên kết đã gài, màn giúp quên đăng nhập/mật khẩu Login/ Password Assistance sẽ hiện lên.

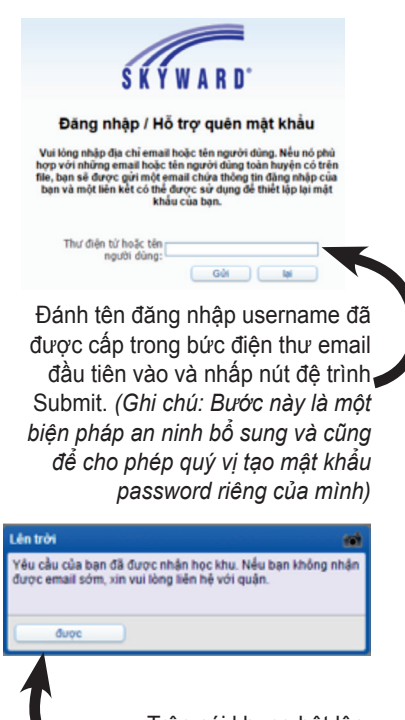

Trên cái khung bật lên, nhấn nút thuận OK.

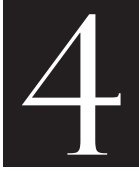

# Quý vị sẽ được nhận điện thư email thứ nhì trong vòng một tiếng.

Nếu quý vị không nhận được điện thư email thứ nhì trong vòng 24 tiếng, làm ơn gửi điện thư email cho giúp gia đình truy cập: FamilyAccessHelp@garlandisd.net

#### Bức điện thư email thứ nhì sẽ được phát vào hộp điện thư email cá nhân của quý vị.

Mở điện thư email, đọc tất cả các lời chỉ dẫn và nhấp vào liên kết đã gài.

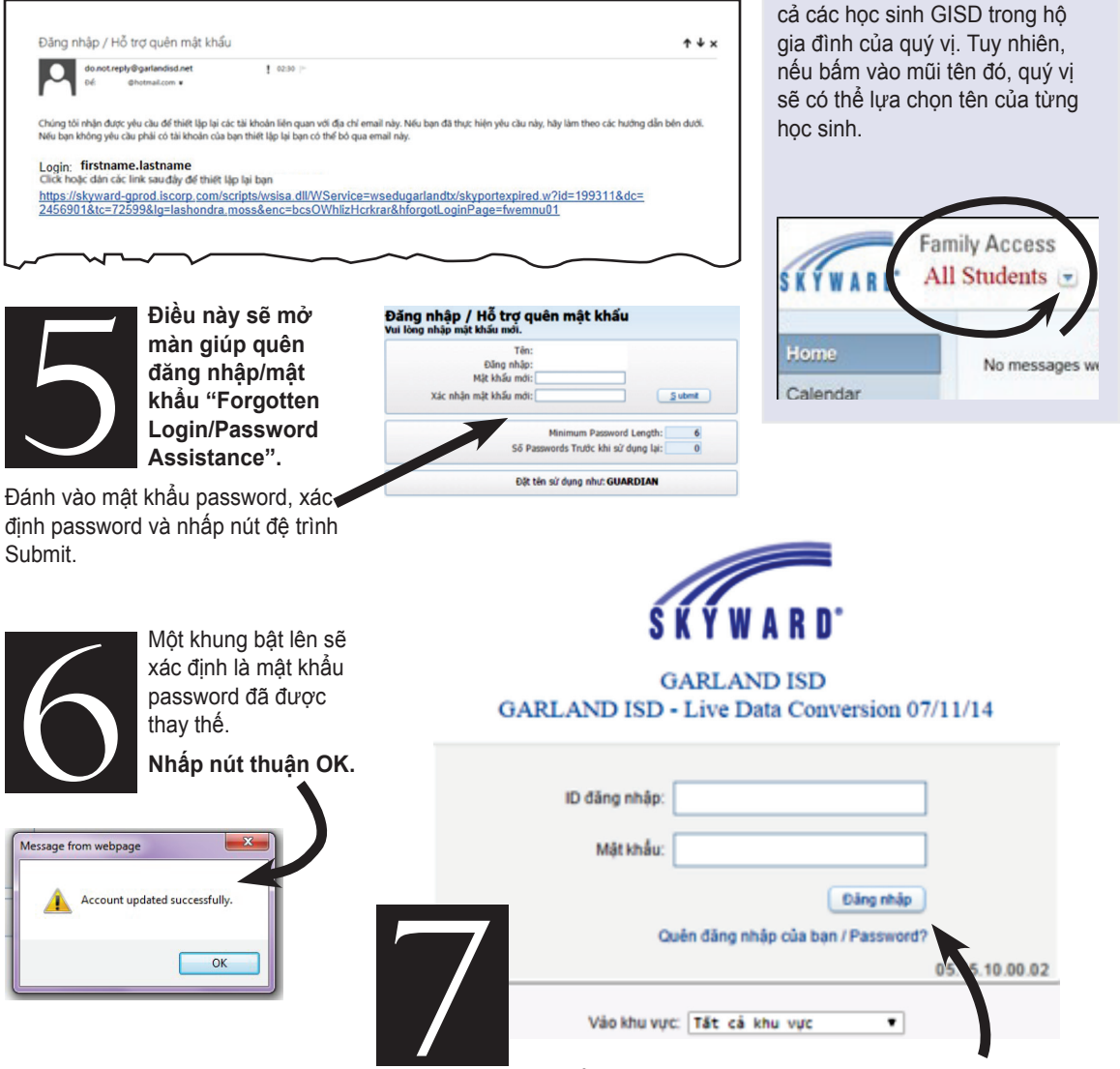

Lúc này, quý vị sẽ thấy màn đăng nhập Skyward login. Đánh vào tên đăng nhập username, mật khẩu password và nhấp nút đăng ký Sign In.

**MEO NHÓ:** 

Lựa chọn mặc định là

Ở góc trái phía trên trang chủ

Skyward Family Access, quý vi sẽ

nhìn thấy một mũi tên chỉ xuống.

"All Students" – có nghĩa là tất